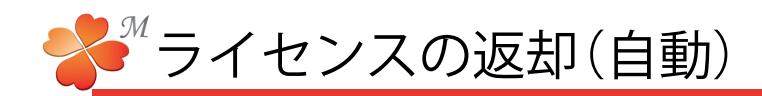

## ■ ライセンスの返却手順

アンインストール前や、別のパソコンでにわ・なびMを使用する場合、ライセンスを返却する必要があります。返却後は、再度ライセンス認証手続きをすることで再び使用することができます。

| 🍄 CD-220M                |                                                                              |            |
|--------------------------|------------------------------------------------------------------------------|------------|
| ファイル(E) 設定(S)            | ヘルプ(円)                                                                       |            |
| サーバ                      | רבבד ( <u>ש)</u> איז ד                                                       | 1          |
| 新規                       | バージョン情報⊗                                                                     |            |
|                          |                                                                              | •          |
| 本文                       | ライセンスを返却して終了する(2)                                                            |            |
|                          |                                                                              |            |
|                          |                                                                              |            |
| 情報                       |                                                                              |            |
| うイセンスを返却し、ソフトウェアを終了します。  |                                                                              |            |
| OK キャンセル                 |                                                                              |            |
|                          |                                                                              |            |
| 。<br>鳥, アンインストール 認証(ライセ) | /ス一時返却)                                                                      |            |
|                          | ~ンストールに伴い、現在のライセンスを認証サーバー<br>河に返却します。 これにより、他のPCに本ライセンス<br>ライセンス認証)する事が可能です。 | -へ、<br>くを移 |
| / <sup>手段A)</sup> イ<br>ン | ンターネットに接続可能な場合は[オンライン自動返却<br>をクリックして下さい。」 尚、ライセンス認証時と同                       | リボタ<br>様、ウ |

| インフォメーション |                               |
|-----------|-------------------------------|
| (į)       | アンインストール認証(ライセンス一時返却)が完了しました。 |
|           | (OK                           |

- 1)にわ・なび ヘルプ→
  [ライセンスを返却して終了する]をクリックします。
- 2) [OK] をクリックします。
- 3) [オンライン 自動返却] をクリックします。

ライセンスが返却されました。